## DNS Adresi Değiştirme Nasıl Yapılır

**1. Adım:** Windows arama çubuğundan veya varsa masaüstündeki kısayoldan **Denetim Masası**'nı açalım.

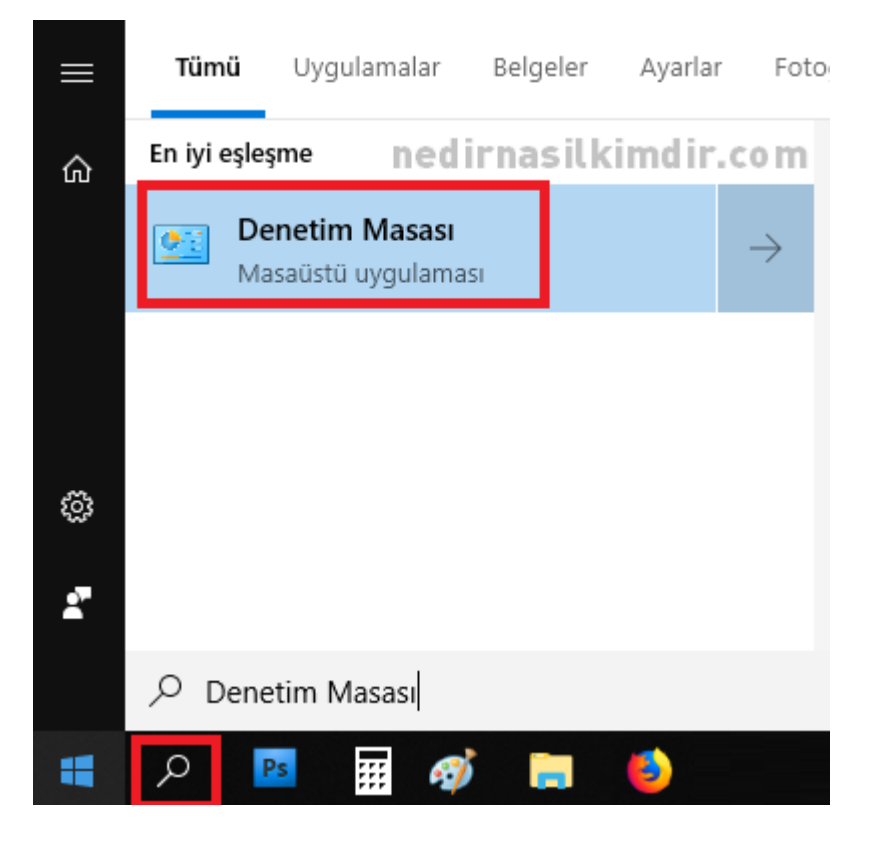

2. Adım: Ağ ve İnternet bölümünü açıp içinden Ağ ve Paylaşım Merkezi'ne tıklayalım.

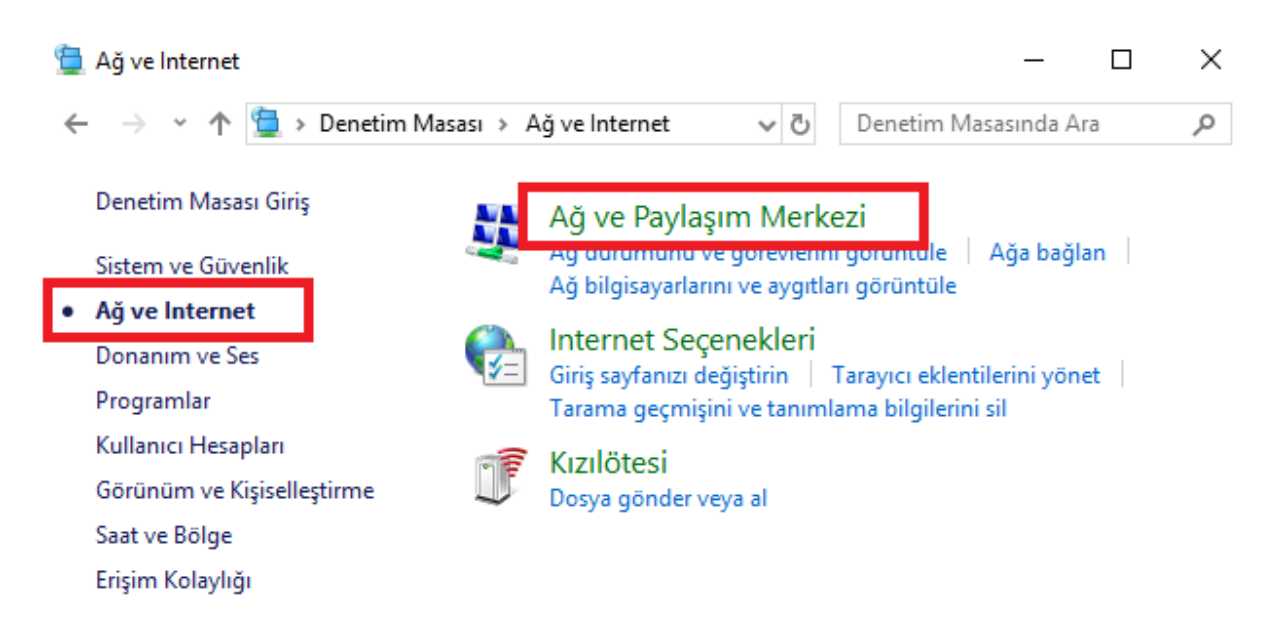

**3.** Adım: Ağ ve Paylaşım merkezi içinde bağlı olduğumuz wifi/ethernet bağlantısına tıklayınız. Ege Derse giriş için kablolu bağlantı kullanmanız önerilmektedir, Eduroam ağını tercih etmeyiniz.

Temel ağ bilgilerinizi görüntüleyin ve bağlantılarınızı kurun

| Etkin ağlarınızı görüntüleyin |                             |
|-------------------------------|-----------------------------|
| 5GHZ                          | Erişim türü: Internet       |
| Ortak Ağ                      | Bağlantılar: 📶 Wi-Fi (5GHZ) |

**4. Adım:** Bağlantı ismine tıklayınca Durum penceresi açılacak. Burada "Özellikler" butonunu tıklayınız.

| aff] Wi-Fi Durumu |                      | 2              |
|-------------------|----------------------|----------------|
| Genel             |                      |                |
| Bağlantı          |                      |                |
| IPv4 Bağlantısı:  |                      | Internet       |
| IPv6 Bağlantısı:  |                      | Ağ erişimi yok |
| Medya Durumu:     |                      | Etkin          |
| SSID:             |                      | 5GHZ           |
| Süre:             |                      | 2 gün 02:22:54 |
| Hiz:              |                      | 180,0 Mb/sn    |
| Sinyal Kalitesi:  |                      | أللته          |
| Ayrıntılar        | Kablosuz Özellikleri |                |
| Etkinlik          |                      |                |
| Gö                | nderilen — 🔍         | Alınan         |
| Bayt:             | 429.381.032  <br>1   | 2.937.137.275  |
| Özellikler        | 👽 Devre Dışı Bırak   | Tanila         |
|                   |                      | Kapat          |

**5. Adım:** Listeden "İnternet Protokolü Sürüm 4 (TCP-IPv4)" satırını seçerek "Özellikler" butonunu tıklayınız.

| Bağlanırl                                                                         | Paylaşım<br>:en kullan:<br>tel(R) Dual Band Wireless-AC 3160                                    |                                    |    |
|-----------------------------------------------------------------------------------|-------------------------------------------------------------------------------------------------|------------------------------------|----|
|                                                                                   |                                                                                                 | Yapılandır                         |    |
| Bu bağla                                                                          | ntı aşağıdaki öğeleri kullanır:                                                                 |                                    |    |
| v 🍹                                                                               | Microsoft Ağları için İstemci                                                                   |                                    | ^  |
| CoS Paket Zamanlayıcıs CoS Paket Zamanlayıcıs De De De De De De De De De De De De |                                                                                                 |                                    | ~  |
| Yi                                                                                | ikle Kaldır                                                                                     | Özellikler                         |    |
| - Açıklar<br>Aktan                                                                | na<br>m Denetimi Protokolü/İnternet Protokolü.<br>ığlar arasında iletişimi sağlayan, varsayılar | Birbirine bağlı<br>1 geniş alan aş | ğı |

**6.** Adım: "İnternet Protokolü Sürüm 4 (TCP-IPv4) Özellikleri" penceresinde "Aşağıdaki DNS Sunucu adreslerini kullan" seçeneğini seçerek tercih edilen ve diğer dns sunucusu bilgilerini resimdeki gibi 8.8.8.8/8.8.4.4 olarak düzenleyiniz.

| İnternet Protokolü Sürüm 4 (TCP/IPv4) Özellikleri                                                                                                    |             |  |  |  |  |
|----------------------------------------------------------------------------------------------------|-------------|--|--|--|--|
| Genel Diğer Yapılandırma                                                                                                    |             |  |  |  |  |
| Ağınız destekliyorsa, IP ayarlarının otomatik olarak atanmasını<br>sağlayabilirsiniz. Aksi halde, IP ayarlarınız için ağ yöneticinize başvurmanız<br>gerekir.<br>ned irnasil kimdir.com |             |  |  |  |  |
| Otomatik olarak bir IP adresi al                                                                                                    |             |  |  |  |  |
| IP adresi:                                                                                                    |             |  |  |  |  |
| Alt ağ maskəsi:                                                                                                    |             |  |  |  |  |
| Varsayılan ağ geçidi:                                                                                                    |             |  |  |  |  |
| O DNS sunucu adresini otomatik olarak al                                                                                                    |             |  |  |  |  |
| Aşağıdaki DNS sunucu adreslerini kullan:                                                                                                    |             |  |  |  |  |
| Tercih edilen DNS sunucusu:                                                                                                    | 8.8.8.8     |  |  |  |  |
| Diğer DNS Sunucusu:                                                                                                    | 8.8.4.4     |  |  |  |  |
| 🗹 Cikarken ayarları doğrula                                                                                                    | Gelişmiş    |  |  |  |  |
| 4                                                                                                    | Tamam İptal |  |  |  |  |

Son olarak "Çıkarken ayarları doğrula" seçeneğini aktifleştirip "Tamam" butonuna basınız.

**Not:** Bu işlem sonrası Ege Ders erişim sorununuz çözülmez ise sırasıyla bilgisayarınızı yeniden başlatmayı ve tarayıcı geçmişini temizlemeyi deneyiniz.